## WORKDAY QUICK GUIDE

| 1. Select the Absence Worklet.       Image: Constant of the select the absence of the select the absence of the select the to the last day of the absence you are requesting.       Request Absence         2. Select the Balance as of date to the last day of the absence you are requesting.       Image: Correct My Absence         3. Set the Balance as of date to the last day of the absence you are requesting.       Image: Correct My Absence         4. Find the month you want to take off.       Select Date Range         5. Select the day(s) you want to request off.       Image: Correct My Absence         5. Select Request Absence.       Image: Correct My Absence                                                                                                    | REQUEST TIME OFF                                                                                |                                              |
|----------------------------------------------------------------------------------------------------|-------------------------------------------------------------------------------------------------|----------------------------------------------|
| <ul> <li>2. Select Request Absence.</li> <li>Request</li> <li>Request Absence</li> <li>Correct My Absence</li> <li>Correct My Absence</li> <li>absence you are requesting.</li> <li>Balance as of</li> <li>Balance as of</li> <li>Select Date Range</li> <li>Today</li> <li>Select the day(s) you want to request off.</li> <li>Select Request Absence.</li> </ul>                                                                                                    | 1. Select the <b>Absence</b> Worklet.                                                           | Absence                                      |
| Request Absence         Correct My Absence         3. Set the Balance as of date to the last day of the absence you are requesting.         Today       >         Balance as of         05 / 09 / 2017         Per Plan         4. Find the month you want to take off.         Select Date Range         Today       >         Today       >         Select Date Range         Today       >         Select Request Absence.                                                                                                    | 2. Select Request Absence.                                                                      | Request                                      |
| 3. Set the Balance as of date to the last day of the absence you are requesting.       Today       >         Balance as of       Balance as of         05 / 09 / 2017       Per Plan         4. Find the month you want to take off.       Select Date Range         Today       >         Today       >         Select the day(s) you want to request off.       27         6. Select Request Absence.       27                                                                                                    |                                                                                                 | Request Absence                              |
| <ul> <li>3. Set the Balance as of date to the last day of the absence you are requesting.</li> <li>3. Set the Balance as of date to the last day of the absence you are requesting.</li> <li>3. Balance as of Balance as of Balance as of Balance as of Balance as of Balance as of Balance as of Distribution of the Balance as of Balance as of</li></ul> |                                                                                                 | Correct My Absence                           |
| <ul> <li>3. Set the Balance as of date to the last day of the absence you are requesting.</li> <li>3. Set the Balance as of date to the last day of the absence you are requesting.</li> <li>3. Balance as of Balance as of Balance as of Balance as of Balance as of Balance as of D5 / 09 / 2017 Important Per Plan</li> <li>4. Find the month you want to take off.</li> <li>3. Select the day(s) you want to request off.</li> <li>5. Select the day(s) you want to request off.</li> <li>5. Select Request Absence.</li> </ul>                                                                                                    |                                                                                                 |                                              |
| <ul> <li>4. Find the month you want to take off.</li> <li>Select Date Range</li> <li>Today &lt; &gt; March 2017</li> <li>5. Select the day(s) you want to request off.</li> <li>6. Select Request Absence.</li> </ul>                                                                                                    | 3. Set the <b>Balance as of</b> date to the <b>last day</b> of the absence you are requesting.  | Today C ><br>Balance as of<br>05 / 09 / 2017 |
| <ul> <li>5. Select the day(s) you want to request off.</li> <li>6. Select Request Absence.</li> </ul>                                                                                                    | 4. Find the month you want to take off.                                                         | Select Date Range Today  A March 2017        |
| 1 Day - Request Absence                                                                                                    | <ol> <li>Select the day(s) you want to request off.</li> <li>Select Request Absence.</li> </ol> | 27 28 29<br>1 Day - Request Absence          |

| <ul> <li>7. Enter the Type of absence you want to take.<br/>You must use up your absence Type in the<br/>following order: <ul> <li>Holiday Credit Time Off</li> <li>Discretionary (Awarded) Time Off</li> <li>Vacation Time Off</li> <li>Other Paid Time Off</li> <li>Unpaid Time Off</li> </ul> </li> <li>8. If you have more than one position, choose the<br/>Position you want to use for the time-off request.</li> </ul> | Select Absence Type         When       Tuesday, March 28, 2017         Type <ul> <li>Holiday Credit Time Off</li> <li>(hours)</li> </ul> Position <ul> <li>Position *</li> <li>PN-0030082 PROGRAM</li> <li>OPERATIONS SPECIALIST,<br/>CSS Communications<br/>Solutions &amp; Relationship<br/>Management</li> </ul> |
|----------------------------------------------------------------------------------------------------|----------------------------------------------------------------------------------------------------|
| 9. Select <b>Next</b> .                                                                                                    | Next Cancel                                                                                                    |
| 10. Select Edit Quantity per Day.                                                                                                    | Edit Quantity per<br>Day                                                                                                    |
| <ul> <li>11. In Quantity per Day, enter the number of hours you want to take off each day.</li> <li>12. Select Done.</li> </ul>                                                                                                    | Update All Quantities       I item       Date     Quantity per Day                                                                                                    |
|                                                                                                    | Fri, May 26, 2017 Cancel                                                                                                    |
| 13. To add another time-off request, select <b>Plus</b> (+),<br>and repeat steps 4–12.                                                                                                    | Request 1 item                                                                                                    |
| 14. Select Submit.                                                                                                    | Submit                                                                                                    |